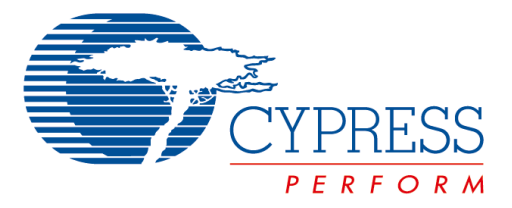

The following document contains information on Cypress products. Although the document is marked with the name "Spansion" and "Fujitsu", the company that originally developed the specification, Cypress will continue to offer these products to new and existing customers.

#### **Continuity of Specifications**

There is no change to this document as a result of offering the device as a Cypress product. Any changes that have been made are the result of normal document improvements and are noted in the document history page, where supported. Future revisions will occur when appropriate, and changes will be noted in a document history page.

#### **Continuity of Ordering Part Numbers**

Cypress continues to support existing part numbers. To order these products, please use only the Ordering Part Numbers listed in this document.

#### For More Information

Please contact your local sales office for additional information about Cypress products and solutions.

#### **About Cypress**

Cypress (NASDAQ: CY) delivers high-performance, high-quality solutions at the heart of today's most advanced embedded systems, from automotive, industrial and networking platforms to highly interactive consumer and mobile devices. With a broad, differentiated product portfolio that includes NOR flash memories, F-RAM<sup>™</sup> and SRAM, Traveo<sup>™</sup> microcontrollers, the industry's only PSoC<sup>®</sup> programmable system-on-chip solutions, analog and PMIC Power Management ICs, CapSense<sup>®</sup> capacitive touch-sensing controllers, and Wireless BLE Bluetooth<sup>®</sup> Low-Energy and USB connectivity solutions, Cypress is committed to providing its customers worldwide with consistent innovation, best-in-class support and exceptional system value.

AN07-00149-3E

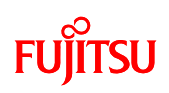

FR Famil y FR80 32-BIT MICROCONTROLLER MB91625/635/640/660/665series

Setup Guide

MB2198-700-E

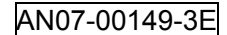

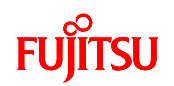

All Rights Reserved.

The contents of this document are subject to change without notice. Customers are advised to consult with FUJITSU sales representatives before ordering.

The information, such as descriptions of function and application circuit examples, in this document are presented solely for the purpose of reference to show examples of operations and uses of Fujitsu semiconductor device; Fujitsu does not warrant proper operation of the device with respect to use based on such information. When you develop equipment incorporating the device based on such information, you must assume any responsibility arising out of such use of the information. Fujitsu assumes no liability for any damages whatsoever arising out of the use of the information.

Any information in this document, including descriptions of function and schematic diagrams, shall not be construed as license of the use or exercise of any intellectual property right, such as patent right or copyright, or any other right of Fujitsu or any third party or does Fujitsu warrant non-infringement of any third-party's intellectual property right or other right by using such information. Fujitsu assumes no liability for any infringement of the intellectual property rights or other rights of third parties which would result from the use of information contained herein.

The products described in this document are designed, developed and manufactured as contemplated for general use, including without limitation, ordinary industrial use, general office use, personal use, and household use, but are not designed, developed and manufactured as contemplated (1) for use accompanying fatal risks or dangers that, unless extremely high safety is secured, could have a serious effect to the public, and could lead directly to death, personal injury, severe physical damage or other loss (i.e., nuclear reaction control in nuclear facility, aircraft flight control, air traffic control, mass transport control, medical life support system, missile launch control in weapon system), or (2) for use requiring extremely high reliability (i.e., submersible repeater and artificial satellite).

Please note that Fujitsu will not be liable against you and/or any third party for any claims or damages arising in connection with above-mentioned uses of the products.

Any semiconductor devices have an inherent chance of failure. You must protect against injury, damage or loss from such failures by incorporating safety design measures into your facility and equipment such as redundancy, fire protection, and prevention of over-current levels and other abnormal operating conditions. If any products described in this document represent goods or technologies subject to certain restrictions on export under the Foreign Exchange and Foreign Trade Law of Japan, the prior authorization by Japanese government will be required for export of those products from Japan.

The company names and brand names herein are the trademarks or registered trademarks of their respective owners.

Copyright© 2007-2010 FUJITSU SEMICONDUCTOR LIMITED all rights reserved

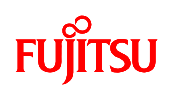

# **Revision History**

| Revision | Date             | Descriptions                             |
|----------|------------------|------------------------------------------|
| 1.0      | December 4, 2007 | Initial release                          |
| 2.0      | March 21, 2008   | Revised conforming to MB91660 series     |
| 3.0      | May 24, 2010     | Revised conforming to MB91625/665 series |
|          |                  |                                          |

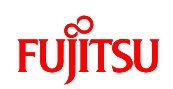

# Table of Contents

| Rev | /isio                                | n History      | 2 |
|-----|--------------------------------------|----------------|---|
| 1   | Int                                  | roduction      | 4 |
| 2   | Set                                  | tup Procedures | 4 |
| 3   | Hardware Configuration               |                |   |
| 4   | - Hardware Setup                     |                |   |
| 4   | 4.1 Setup of emulator and each board |                |   |
| 4   | 4.2 Jumper setting of adapter board  |                | 8 |

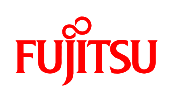

# 1 Introduction

This guide describes the configuration of debugging environment and the setup procedures of Fujitsu 32-bit Microcontroller MB91625 / 635 / 640 / 660 / 665 series. In addition, it provides cautions to use the debugging environment of MB91625 / 635 / 640 / 660 / 665 series.

# 2 Setup Procedures

Figure 2-1 shows the flow of setup procedures for debugging environment of MB91625 / 635 / 640 / 660 / 665 series. The following sections describe the connection of emulator and each board, and setting procedures and operation of the adaptor board. For start procedures of SOFTUNE and the debugger, see SOFTUNE Setup Guide.

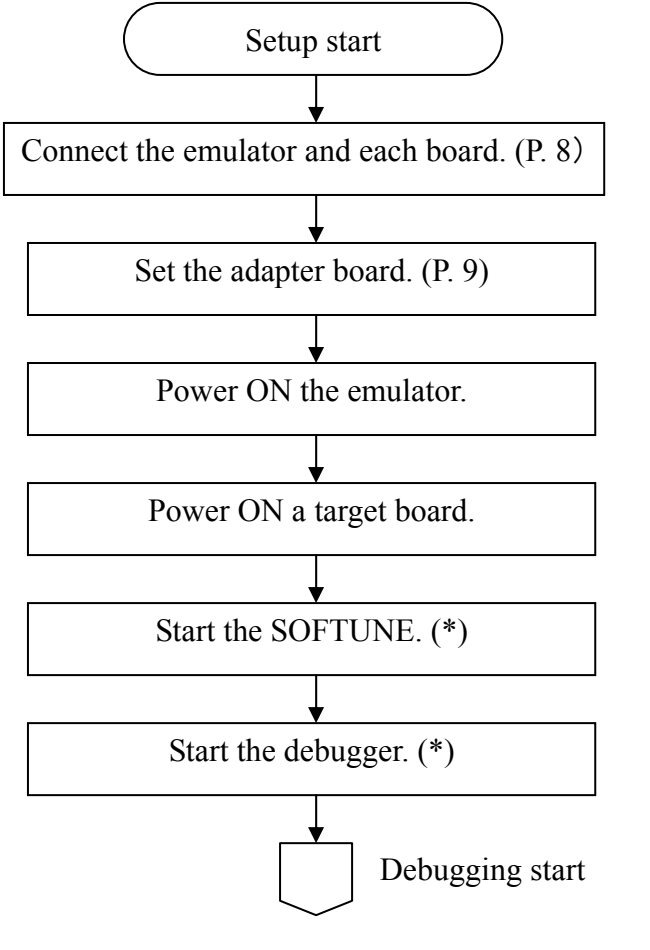

\* See SOFTUNE Setup Guide

**Figure 2-1 Flow of Setup Procedures** 

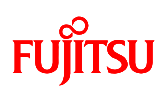

# 3 Hardware Configuration

Figure 3-1 shows the configuration for debugging environment of MB91625 / 635 / 640 / 660 / 665 series. It consists of the host PC, the emulator (MB2198-01-E), the evaluation chip (MB91V650), the adapter board (MB2198-700-E), the configuration board \*<sup>1</sup> (MB2198-790-01-E), the header board, and the target board (user board). It is necessary to set up the integrated development environment SOFTUNE for the host PC. (For its setup procedures, see SOFTUNE First Step Guide.) Prepare the appropriate type of the header board that supports a chip and a package to be used. Table 3-1 shows types of header boards to support each of chip and package. In addition, it is necessary to implement the socket (NQPACK) on the target board (user board) to connect the header board.

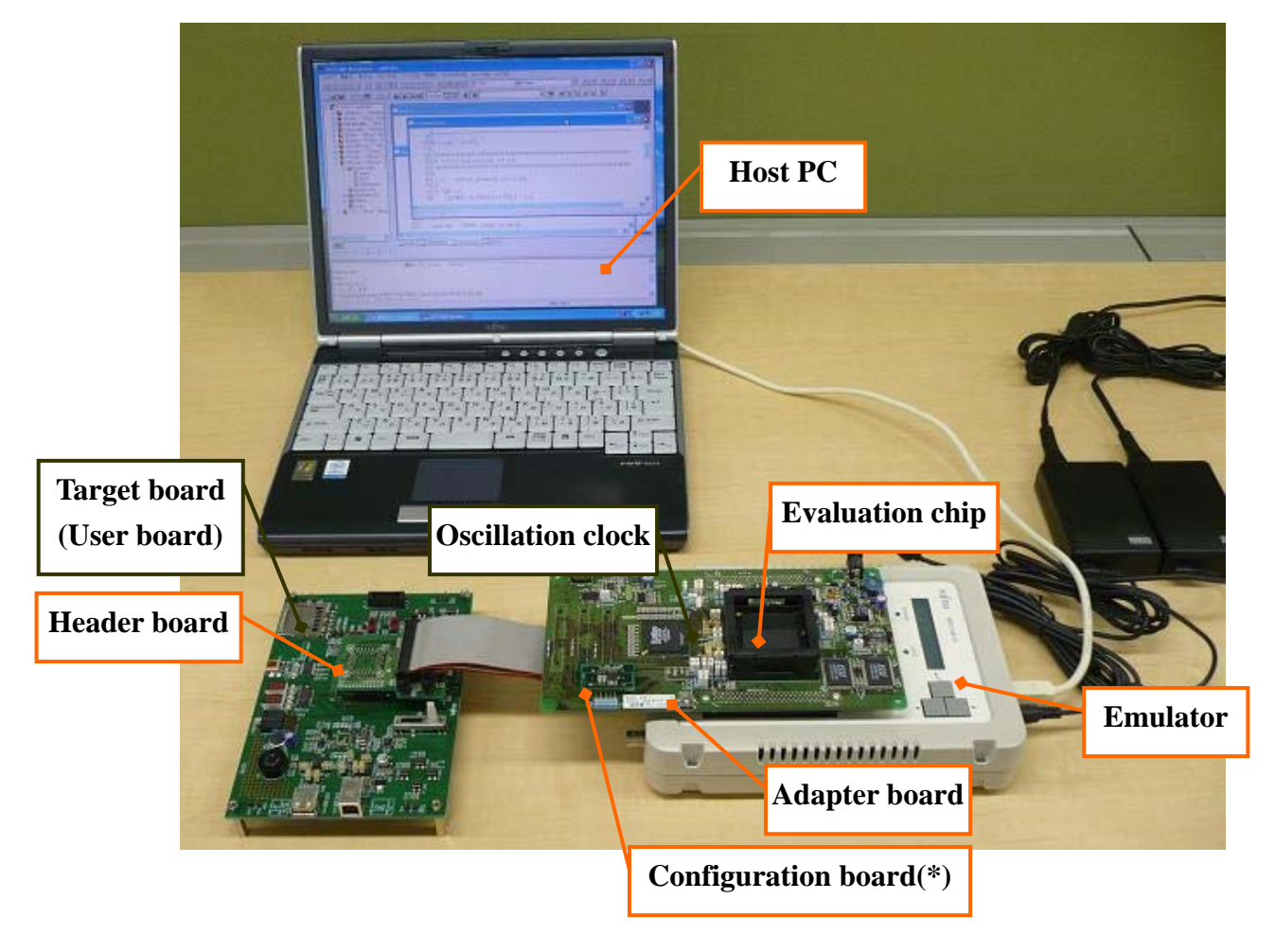

\*1: The configuration board (MB2198-790-01-E) is included in the adapter board (MB2198-700-E).

Figure 3-1 Configuration of Debugging Environment

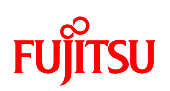

|            | -          |             |                 |              |          |
|------------|------------|-------------|-----------------|--------------|----------|
| Product to | Evaluation | Emulator    | Adapter board   | Header board | Remarks  |
| be         | chip       |             | +               |              |          |
| evaluated  |            |             | Configuration   |              |          |
|            |            |             | board           |              |          |
| MB91625    | MB91V650   | МВ2198-01-Е | МВ2198-700-Е    | МВ2198-704-Е | Package: |
| series     |            |             | +               |              | LQFP-100 |
| MB91635    |            |             | МВ2198-790-01-Е | МВ2198-702-Е | Package: |
| series     |            |             |                 |              | LQFP-144 |
| MB91640    |            |             |                 | МВ2198-703-Е | Package: |
| series     |            |             |                 |              | LQFP-176 |
| MB91660    |            |             |                 | MB2198-701-E | Package: |
| series     |            |             |                 |              | LQFP-120 |
| MB91665    |            |             |                 | МВ2198-705-Е | Package: |
| series     |            |             |                 |              | LQFP-48  |
|            |            |             |                 | МВ2198-706-Е | Package: |
|            |            |             |                 |              | LQFP-64  |

 Table 3-1
 Configuration of Debugging Environment for Each Product

\* In addition to the above, it is necessary to prepare the target board (user board) and the oscillation clock (crystal oscillator) separately.

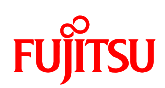

# 4 Hardware Setup

The following describes the setup procedures of debugging environment for MB91625 / 635 / 640 / 660 / 665 series.

## 4.1 Setup of emulator and each board

Figure 4-1 shows connection between the emulator and each board. Connection should be made for each board, as shown in Figure 4-1. It is necessary to supply power to the emulator and the adapter board through the AC adapter attached. In addition, the evaluation chip (MB91V650) should be mounted on the adapter board.

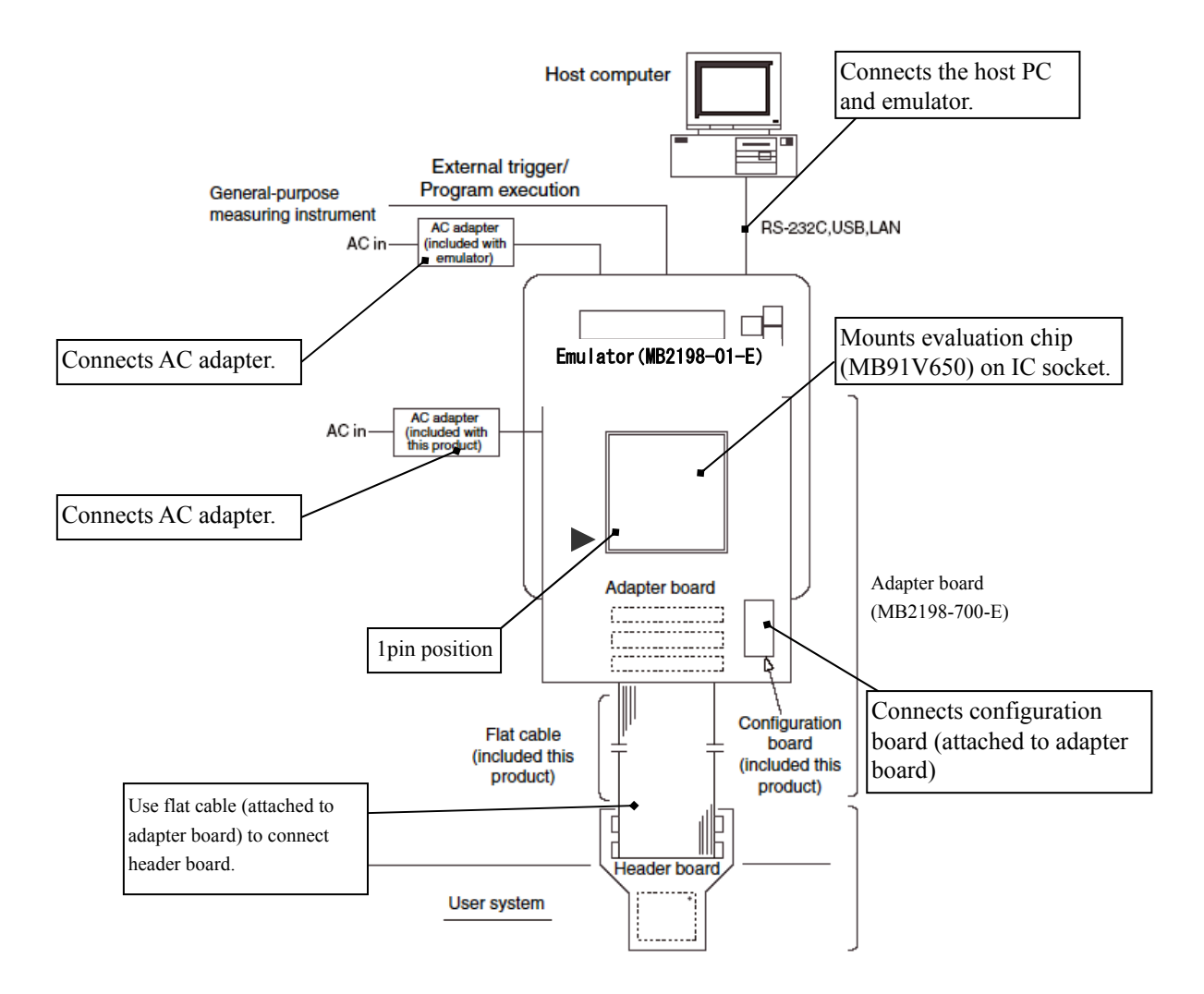

Figure 4-1 Connection between Emulator and Each Board

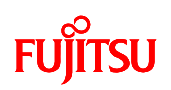

## 4.2 Jumper setting of adapter board

The adapter board has jumper pins and they need to be set in accordance with your usage. Figure 4-2 shows positions of jumper pins to be set on the adapter board. Tables 4-1 to 4-8 describe jumper settings of the adapter board. Meshed values ( )in Tables are recommended values for jumper pin settings. Set the jumper pins on the adapter board following Tables.

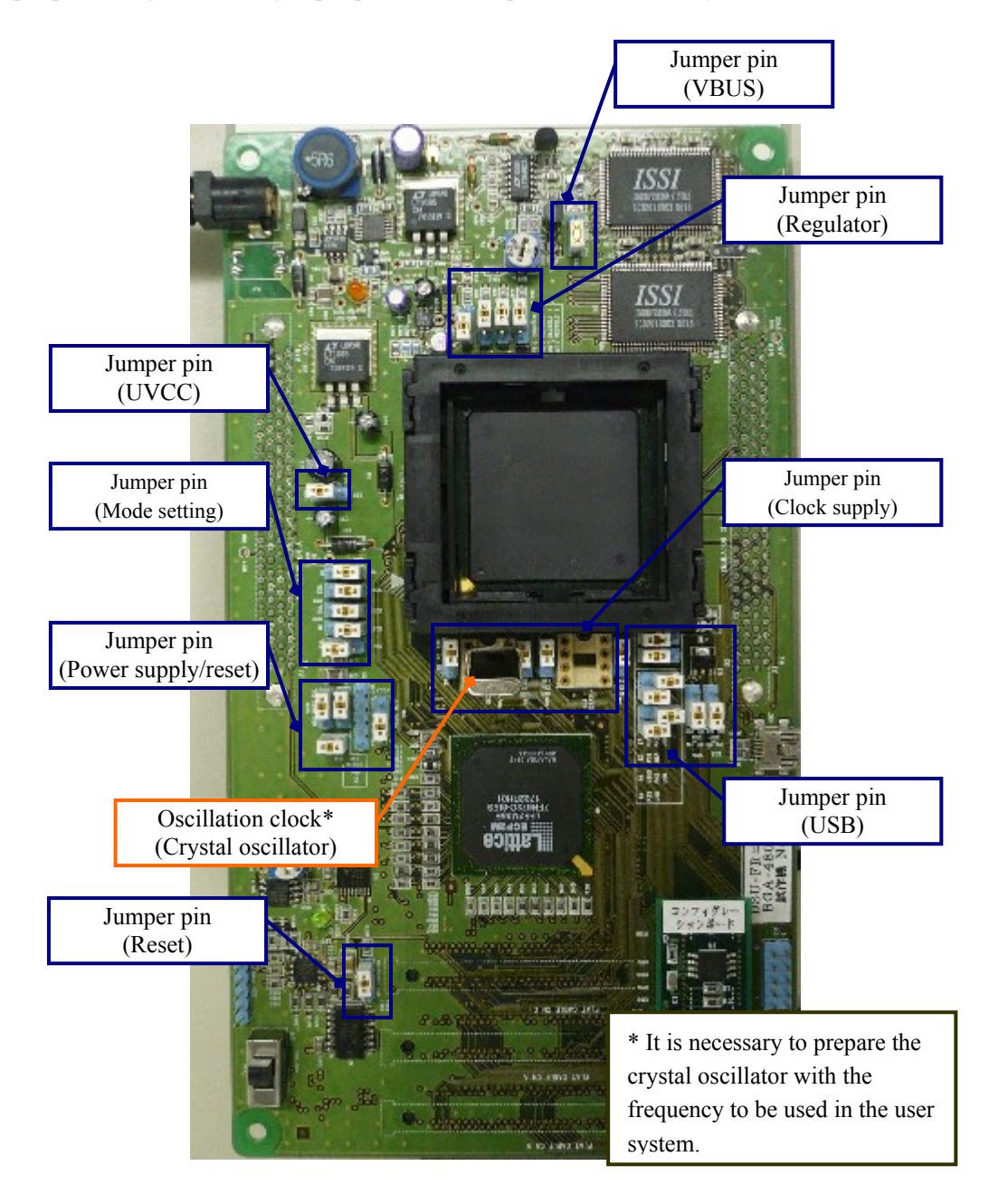

Figure 4-2 Jumper Pin Positions on Adapter Board

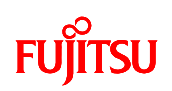

# Table 4-1Jumper Setting on Adapter Board (VBUS)

| Jumper | Setting      | Description                                                     |
|--------|--------------|-----------------------------------------------------------------|
| S22    | +5V (initial | Connects +5V to VBUS pin of USB connector on the adapter board. |
| (VBUS) | value)       |                                                                 |
|        | PORT         | Connects PH3 pin of Evaluation MCU to VBUS pin of USB connector |
|        |              | on the adapter board.                                           |

## Table 4-2 Jumper Setting on Adapter Board (Regulator)

| Jumper    | Setting           | Description                                             |
|-----------|-------------------|---------------------------------------------------------|
| S12       | 0 (initial value) | Fixes EHBUSEN pin of Evaluation MCU(MB91V650) to "Low". |
| (EHBUSEN) | 1                 | Fixes EHBUSEN pin of Evaluation MCU(MB91V650) to "Hi".  |
| S15       | 0                 | Fixes REGSEL0 pin of Evaluation MCU(MB91V650) to "Low". |
| (REGSEL0) | 1 (initial value) | Fixes REGSEL0 pin of Evaluation MCU(MB91V650) to "Hi".  |
| S16       | 0                 | Fixes REGSEL1 pin of Evaluation MCU(MB91V650) to "Low". |
| (REGSEL1) | 1 (initial value) | Fixes REGSEL1 pin of Evaluation MCU(MB91V650) to "Hi".  |
| S17       | 0                 | Fixes REGSEL2 pin of Evaluation MCU(MB91V650) to "Low". |
| (REGSEL2) | 1 (initial value) | Fixes REGSEL2 pin of Evaluation MCU(MB91V650) to "Hi".  |

# Table 4-3Jumper Setting on Adapter Board (UVCC)

| Jumper | Setting             | Description                                                |
|--------|---------------------|------------------------------------------------------------|
| S26    | USR (initial value) | Connects UVCC pin of Evaluation MCU(MB91V650) to the power |
| (VCC)  |                     | supply of the user system.                                 |
|        | EML                 | Connects UVCC pin of Evaluation MCU(MB91V650) to the power |
|        |                     | supply of the emulator.                                    |

AN07-00149-3E

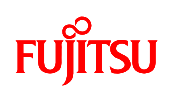

| Jumper | Setting             | Description                                                                 |
|--------|---------------------|-----------------------------------------------------------------------------|
| S27    | LOW (initial value) | Fixes MD1 pin of Evaluation MCU(MB91V650) to "Low "(*).                     |
|        | HI                  | Fixes MD1 pin of Evaluation MCU(MB91V650) to "Hi" (*).                      |
| S29    | USR (initial value) | Connects MD1 pin of Evaluation MCU(MB91V650) to the user                    |
| (MD1)  |                     | system.                                                                     |
|        | EML                 | Handles MD1 pin of Evaluation MCU(MB91V650) on the adapter                  |
|        |                     | board.                                                                      |
| S30    | USR (initial value) | Connects MD0 pin of Evaluation MCU(MB91V650) to the user                    |
| (MD0)  |                     | system.                                                                     |
|        | EML                 | Handles MD0 pin of Evaluation MCU(MB91V650) on the adapter                  |
|        |                     | board.                                                                      |
| S28    | LOW (initial value) | Fixes MD0 pin of Evaluation MCU(MB91V650) to "Low "(*)                      |
|        | HI                  | Fixes MD0 pin of Evaluation MCU(MB91V650) to "Hi "(*)                       |
| S14    | USR                 | Connects C pin of Evaluation MCU(MB91V650) to the user                      |
| (C)    |                     | system.                                                                     |
|        | EML (initial value) | Connects C pin of Evaluation MCU(MB91V650) to the capacitor                 |
|        |                     | $(0.1\mu F \text{ and } 10\mu F \text{ in parallel})$ on the adapter board. |

| Table 4-4 | Jumper Setting on Adapter Board (Mode setting) |
|-----------|------------------------------------------------|
|           | sumper betting on raupter bound (mode betting) |

(\*) If MD pin is handled on the adapter board.

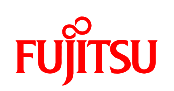

| Jumper     | Setting               | Description                                                  |
|------------|-----------------------|--------------------------------------------------------------|
| S20        | USR                   | Supplies INITX signal from the user system to INITX pin of   |
| (INITX)    |                       | Evaluation MCU (MB91V650).                                   |
|            | EML (initial value)   | Supplies the reset signal from the emulator to INITX pin of  |
|            |                       | Evaluation MCU (MB91V650).                                   |
| S21        | USR                   | Supplies INITX signal from the user system to TRSTX pin of   |
| (TRSTX)    |                       | Evaluation MCU (MB91V650).                                   |
|            | EML (initial value)   | Supplies the reset signal from the emulator to TRSTX pin of  |
|            |                       | Evaluation MCU (MB91V650).                                   |
| S13        | Short (initial value) | Connects SCVCC pin of Evaluation MCU(MB91V650) to the        |
| (SCVCC)    |                       | power supply pin.                                            |
|            | Open                  | Separates SCVCC pin of Evaluation MCU(MB91V650) from the     |
|            |                       | power supply pin (allowing such measurement devices as       |
|            |                       | voltmeter to be connected).                                  |
| S19        | +3.3V (initial        | Selects 3.3 V of the drive power supply when connecting FPGA |
| (VCCIO6/7) | value)                | pin to the user system.                                      |
|            | VCCA                  | Selects VCCA of the drive power supply when connecting FPGA  |
|            |                       | pin to the user system.                                      |

## Table 4-5 Jumper Setting on Adapter Board (Power supply/reset)

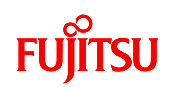

# Table 4-6 Jumper Setting on Adapter Board (Power supply/reset)

| Jumper   | Setting             | Description                                                 |
|----------|---------------------|-------------------------------------------------------------|
| S31      | USR (initial value) | Supplies INITX signal from the user system to UNITX pin of  |
| (UINITX) |                     | Evaluation MCU (MB91V650).                                  |
|          | EML                 | Supplies the reset signal from the emulator to UNITX pin of |
|          |                     | Evaluation MCU (MB91V650).                                  |

# Table 4-7Jumper Setting on Adapter Board (USB)

| Jumper | Setting               | Description                                                       |
|--------|-----------------------|-------------------------------------------------------------------|
| S1     | Short (initial value) | Connects P33 pin of Evaluation MCU (MB91V650) to the user system. |
|        | Open                  | Not connects P33 pin of Evaluation MCU (MB91V650) to the user     |
|        |                       | system.                                                           |
| S9     | VBUS                  | Connects PH3 pin of Evaluation MCU (MB91V650) to USB connector    |
| (PH3)  |                       | (VBUS pin) on the adapter board.                                  |
|        | USR (initial value)   | Connects PH3 pin of Evaluation MCU (MB91V650) to the user         |
|        |                       | system.                                                           |
| S2     | Short (initial value) | Connects P32 pin of Evaluation MCU (MB91V650) to the user system. |
|        | Open                  | Not connects P32 pin of Evaluation MCU (MB91V650) to the user     |
|        |                       | system.                                                           |
| S7     | PUC                   | Connects PH2 pin of Evaluation MCU (MB91V650) to USB connector    |
| (PH2)  |                       | (UDP pin) on the adapter board.                                   |
|        | USR (initial value)   | Connects PH2 pin of Evaluation MCU (MB91V650) to the user         |
|        |                       | system.                                                           |
| S5     | USR (initial value)   | Connects UDM pin of Evaluation MCU (MB91V650) to the user         |
| (UDM)  |                       | system.                                                           |
|        | EML                   | Connects UDM pin of Evaluation MCU (MB91V650) to USB              |
|        |                       | connector on the adapter board.                                   |
| S4     | USR (initial value)   | Connects UDP pin of Evaluation MCU (MB91V650) to the user         |
| (UDP)  |                       | system.                                                           |
|        | EML                   | Connects UDP pin of Evaluation MCU (MB91V650) to USB              |
|        |                       | connector on the adapter board.                                   |
| S23    | PD_EN                 | Connect 15KΩ pull-down resistance to UDM pin (2nd pin) of USB     |
| (UDP)  | (initial value)       | connector on the adapter board.                                   |

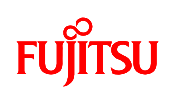

|       | PD_DIS          | Not connect $15K\Omega$ pull-down resistance to UDM pin (2nd pin) of USB   |
|-------|-----------------|----------------------------------------------------------------------------|
|       |                 | connector on the adapter board.                                            |
| S24   | PD_EN           | Connect 15K $\Omega$ pull-down resistance to UDP pin (2nd pin) of USB      |
| (UDM) | (initial value) | connector on the adapter board.                                            |
|       | PD_DIS          | Not connect 15 K $\Omega$ pull-down resistance to UDP pin (2nd pin) of USB |
|       |                 | connector on the adapter board.                                            |

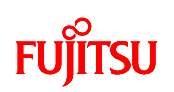

| Jumper | Setting             | Description                                                     |
|--------|---------------------|-----------------------------------------------------------------|
| S6     | USR (initial value) | Connects X0 pin of Evaluation MCU (MB91V650) to the user        |
| (X0)   |                     | system.                                                         |
|        | EML                 | Connects X0 pin of Evaluation MCU (MB91V650) to the oscillation |
|        |                     | IC socket on the adapter board.                                 |
| S8     | USR (initial value) | Connects X1 pin of Evaluation MCU (MB91V650) to the user        |
| (X1)   |                     | system.                                                         |
|        | EML                 | Connects X1 pin of Evaluation MCU (MB91V650)to the oscillation  |
|        |                     | IC socket on the adapter board.                                 |
| S10    | USR (initial value) | Connects X0A pin of Evaluation MCU (MB91V650) to the user       |
| (X1A)  |                     | system.                                                         |
|        | EML                 | Connects X0A pin of Evaluation MCU (MB91V650) to the            |
|        |                     | oscillation IC socket on the adapter board.                     |
| S11    | USR (initial value) | Connects X1A pin of Evaluation MCU (MB91V650) to the user       |
| (X0A)  |                     | system.                                                         |
|        | EML                 | Connects X1A pin of Evaluation MCU(MB91V650) to the             |
|        |                     | oscillation IC socket on the adapter board.                     |

 Table 4-8
 Jumper Setting on Adapter Board (Clock supply)